## Aandachtspunten voor Gemeentelijke Coördinatoren

Versie: 02/05/2023

**DIGITAAL** VLAANDEREN Vlaamse overheid/

19

# Dashboard raadplegen via hoofdpagina

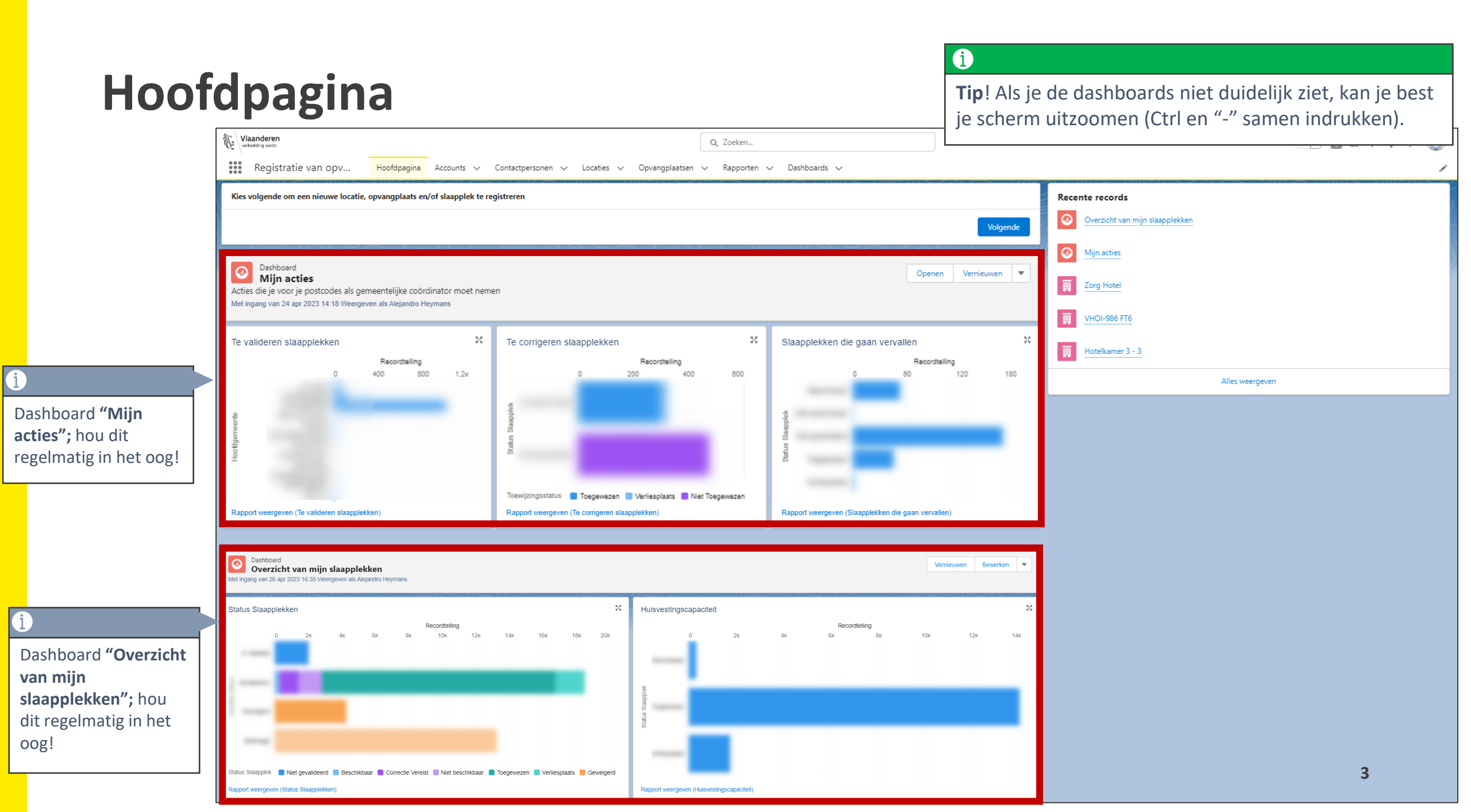

Wat te doen bij een slaapplek status gelijk aan "Correctie vereist", indien de slaapplek GEEN opvang aanbiedt.

Omschrijving fout: De slaapplek status staat op "Correctie vereist" door dat de hoofd einddatum is overschreden, maar de toewijzingsstatus staat op "Toegewezen". De slaapplek biedt GEEN opvang meer aan en er verblijft niemand.

#### Te ondernemen acties:

- 1. Navigeer naar de detailpagina v.d. opvangplaats in kwestie.
- 2. Verander de <u>toewijzingsstatus</u> naar "NIET TOEGEWEZEN".
- 3. Verander de <u>validatiestatus</u> naar "**Beëindigd**".

Let op! Een toewijzing aanpassen kan tot max. 14 dagen in het verleden. Zorg ervoor dat er geen slaapplekken meer zijn toegewezen (of op verliesplaats staan) voordat de hoofd einddatum wordt bereikt!

| Vilaanderen<br>verbeeding werkt                                                                 | Q Zoeken                                                          |                                      |                                                                                | 🏩 ? 🌣 🐥 🐻                              |
|-------------------------------------------------------------------------------------------------|-------------------------------------------------------------------|--------------------------------------|--------------------------------------------------------------------------------|----------------------------------------|
| Registratie van opv Hoofdpagina Accounts 🗸 Contactpersonen 🧹 Locaties 🗸                         | Opvangplaatsen 🗸 Rapporten 🗸 Dashboards 🗸                         |                                      | 1                                                                              | ·                                      |
| Slaapplek<br>SP-030577<br>Slaapplek Status Opvangplaats Beschikbaarheidstatus Toewijzingsstatus | i                                                                 |                                      | Ga naar <b>de detailpagi</b><br>slaapplek door op de<br>opvangplaats te klikke | <b>na van een</b><br>naam van de<br>n. |
| Correctie Vereist KwoMZ Niet Beschikbaar Toegewezen                                             | "Correctie Vereist" wordt gegenereerd                             |                                      |                                                                                |                                        |
| Details Slaapplek Historiek                                                                     | maar onbeschikbaar!                                               | 😚 Beschikbaar                        | rheden (2)                                                                     |                                        |
| ✓ Informatie                                                                                    |                                                                   | AV-0061154<br>Type:                  | Begindatum                                                                     |                                        |
| Slaapplek Naam Beschrijv<br>SP-030577<br>Slaapplek Status<br>Correctie Vereist                  | ing                                                               | AV-0061155<br>Type:<br>Datum:        | Einddatum<br>1/10/2022                                                         | •                                      |
| Opvangplaats Status staat op "Correctie Slaapkar<br>KwoMZ voroist"                              | ner                                                               | /                                    | Alles weergeven                                                                |                                        |
| ✓ Validatie Informatie                                                                          |                                                                   | 😯 Toewijzinge                        | en (2)                                                                         |                                        |
| Validatie Status Slaapple<br>Gevalideerd                                                        | k Validator                                                       | TW-026910<br>Status:<br>Vanaf Datum: | Niet Toegewezen<br>6/3/2022                                                    | •                                      |
| Validatie Datum Gepland 1/07/2022                                                               | e datum van beëindiging 🕚                                         | TW-063346<br>Status:<br>Vanaf Datum: | Toegewezen<br>7/3/2022                                                         |                                        |
| V Beschikbaarheidsinformatie                                                                    |                                                                   |                                      | Alles weergeven                                                                |                                        |
| Beschikbaarheidstatus Hoofd St<br>Onbeschikbaar 7/03/20<br>Hoofd Ei<br>1/10/20                  | Indatum<br>122<br>Indatum<br>122<br>Hoofd einddatum is eversebree |                                      |                                                                                |                                        |

| Vlaanderen<br>verbeeding werkt<br>Registratie van op | IV Hoofdpagina     | Accounts 🗸                    | Contactpersonen              | ~           | Locat    | ties 🗸    | Q<br>Opva | , Zoek<br>angpla | ken<br>atsen | ~  | Rappo | orten | ~     | Ga n<br><b>opva</b><br>opva | iaar<br><b>angp</b><br>angp | <b>de d</b><br>laat<br>laat | <b>leta</b><br>t <b>s</b> d<br>:s te | <b>ailp</b><br>looi<br>e kli | <b>agii</b><br>r op<br>ikke | na v<br>de<br>n. | an<br>naa | een<br>Im N | /an | de  |        |          |       |      |       |         | [    | * -  | 0       | ۵       | ? \$ | à 🕯  | L (    |
|------------------------------------------------------|--------------------|-------------------------------|------------------------------|-------------|----------|-----------|-----------|------------------|--------------|----|-------|-------|-------|-----------------------------|-----------------------------|-----------------------------|--------------------------------------|------------------------------|-----------------------------|------------------|-----------|-------------|-----|-----|--------|----------|-------|------|-------|---------|------|------|---------|---------|------|------|--------|
| Opvangplaats<br>KwoMZ                                |                    |                               |                              |             |          |           |           | 5.117            |              |    |       |       |       |                             |                             |                             |                                      |                              |                             |                  |           | Bewer       | ken | Sla | applel | kken Te  | oevoe | gen  | Besch | hikbaar | heid | Be   | heer to | ewijzin | igen | Vali | idatie |
| Locatie                                              | Beschik<br>0 / 0 / | :baar/Toegewezen/Onb<br>5     | ruikbaar                     | Max. A<br>O | antal SI | aapplekke | en Opvan  | ngplaat          | ts           |    |       |       |       |                             |                             |                             |                                      |                              |                             |                  |           |             |     |     |        | i<br>Dru | ık c  | op " | Behe  | er 1    | oei  | wijz | inge    | 2n″.    |      |      |        |
| Slaapplekken (5)                                     | Slaapplekstatus    | Resterende<br>beschikbaarheid | Eerstvolgende<br>beëindiging | 01          | 02 (     | 03 04     | 05 00     | 6 07             | 7 08         | 09 | 10 1  | 1 1   | 12 13 | 14                          | mei 2                       | 023                         | 18                                   | 19                           | 20 2                        | 21 22            | 23        | 24          | 25  | 26  | 27 2   | 8 29     | ) 30  | 31   | 01 02 | 2 03    | 04   | 05   | 06 0    | 7 08    | 09   | 10 1 | 11     |
| SP-030575 • Gevalideerd                              | Correctie Vereist  | 0                             |                              |             |          |           |           |                  |              |    |       |       |       |                             |                             |                             |                                      |                              |                             |                  |           |             |     |     |        |          |       |      |       |         |      |      |         |         |      |      |        |
| SP-030576 • Gevalideerd                              | Correctie Vereist  | 0                             |                              |             |          |           |           |                  |              |    |       |       |       |                             |                             |                             |                                      |                              |                             |                  |           |             |     |     |        |          |       |      |       |         |      |      |         |         |      |      |        |
| P-030577 • Gevalideerd                               | Correctie Vereist  | 0                             |                              |             |          |           |           |                  |              |    |       |       |       |                             |                             |                             |                                      |                              |                             |                  |           |             |     |     |        |          |       |      |       |         |      |      |         |         |      |      |        |
| SP-030578 • Gevalideerd                              | Correctie Vereist  | 0                             |                              |             |          |           |           |                  |              |    |       |       |       |                             |                             |                             |                                      |                              |                             |                  |           |             |     |     |        |          |       |      |       |         |      |      |         |         |      |      |        |
| SP-030579 • Gevalideerd                              | Correctie Vereist  | 0                             |                              |             |          |           |           |                  |              |    |       |       |       |                             |                             |                             |                                      |                              |                             |                  |           |             |     |     |        |          |       |      |       |         |      |      |         |         |      |      |        |

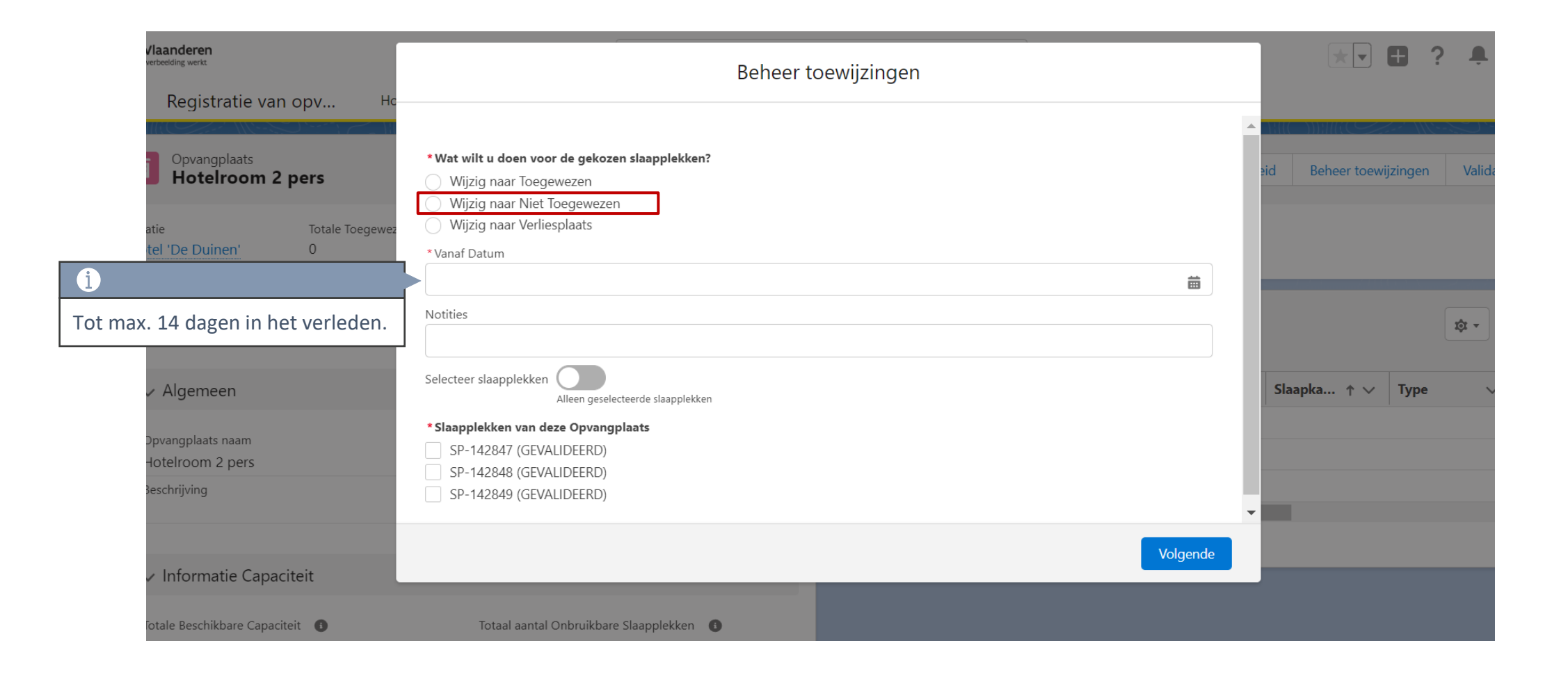

| Naanderen                                  |                                                                                                    |                               |                              |     |       |      |    | Q Zoek | en |    |       |    |    |    |                |             |    |    |      |      |    |        |    |     |        |        |       |     |    |        |        | •    | Ţ    | 8      |         | 2 1 | h d  | (      |          |
|--------------------------------------------|----------------------------------------------------------------------------------------------------|-------------------------------|------------------------------|-----|-------|------|----|--------|----|----|-------|----|----|----|----------------|-------------|----|----|------|------|----|--------|----|-----|--------|--------|-------|-----|----|--------|--------|------|------|--------|---------|-----|------|--------|----------|
| Registratie van opv                        | atie van opv Hoofdpagina Accounts V Contactpersonen V Locaties V Opvangplaatsen V Rapporten V Dashboar Opvangplaats door op de naam van de opvangplaats te klikken. |                               |                              |     |       |      |    |        |    |    |       |    | 1  |    |                |             |    |    |      |      |    |        |    |     |        |        |       |     |    |        |        |      |      |        |         |     |      |        |          |
| Opvangplaats<br>Woning (categori           | e 1 publiek): zo                                                                                                    | nder opknapwe                 | erken: test da               | ata |       |      |    |        |    |    |       |    |    |    |                |             |    |    |      |      | E  | lewerk | en | Sla | applel | kken T | oevoe | gen | B  | eschik | baarhe | id   | Behe | er toe | ewijzin | gen | Vali | idatie | <b>ן</b> |
| Locatie<br>Woning (categorie 1 publiek): z | atie Beschikbaar/Toegewezen/Onbruikbaar Max. Aantal Slaapplekken Opvangplaats 0 / 0 / 5 5                                                                           |                               |                              |     |       |      |    |        |    |    |       |    |    |    |                |             |    |    |      |      |    |        |    |     |        |        |       |     |    |        |        |      |      | ĺ      |         |     |      |        |          |
| Slaapplekken (5)                           | Slaapplekken (5)                                                                                                    |                               |                              |     |       |      |    |        |    |    |       |    |    |    |                |             |    |    |      |      |    |        |    |     |        |        |       |     |    |        |        |      | D    | ruk    | op      | "Va | lida | tie".  |          |
| Slaapplek                                  | Slaapplekstatus                                                                                                    | Resterende<br>beschikbaarheid | Eerstvolgende<br>beëindiging | 01  | 02 03 | 3 04 | 05 | 06 07  | 08 | 09 | 10 11 | 12 | 13 | 14 | mei 2<br>15 16 | 023<br>5 17 | 18 | 19 | 20 2 | 1 22 | 23 | 24     | 25 | 26  | 27 2   | 8 29   | ) 30  | 31  | 01 | 02     | 03     | 04 0 | 5 06 | 5 07   | 08      | 09  | 10 1 | 11 1;  | 2        |
| SP-034704 • Gevalideerd                    | Onbeschikbaar                                                                                                    | 0                             |                              |     |       |      |    |        |    |    |       |    |    |    |                |             |    |    |      |      |    |        |    |     |        |        |       |     |    |        |        |      |      |        |         |     |      |        | _        |
| SP-034705 • Gevalideerd                    | Onbeschikbaar                                                                                                    | 0                             |                              |     |       |      |    |        |    |    |       |    |    |    |                |             |    |    |      |      |    |        |    |     |        |        |       |     |    |        |        |      |      |        |         |     |      |        |          |
| SP-034706 • Gevalideerd                    | Onbeschikbaar                                                                                                    | 0                             |                              |     |       |      |    |        |    |    |       |    |    |    |                |             |    |    |      |      |    |        |    |     |        |        |       |     |    |        |        |      |      |        |         |     |      |        |          |
| SP-034707 • Gevalideerd                    | Onbeschikbaar                                                                                                    | 0                             |                              |     |       |      |    |        |    |    |       |    |    |    |                |             |    |    |      |      |    |        |    |     |        |        |       |     |    |        |        |      |      |        |         |     |      |        |          |
| SP-034708 • Gevalideerd                    | Onbeschikbaar                                                                                                    | 0                             |                              |     |       |      |    |        |    |    |       |    |    |    |                |             |    |    |      |      |    |        |    |     |        |        |       |     |    |        |        |      |      |        |         |     |      |        |          |
|                                            |                                                                                                    |                               |                              |     |       |      |    |        |    |    |       |    |    |    |                |             |    |    |      |      |    |        |    |     |        |        |       |     |    |        |        |      |      |        |         |     |      |        |          |
|                                            |                                                                                                    |                               |                              |     |       |      |    |        |    |    |       |    |    |    |                |             |    |    |      |      |    |        |    |     |        |        |       |     |    |        |        |      |      |        |         |     |      |        |          |
|                                            |                                                                                                    |                               |                              |     |       |      |    |        |    |    |       |    |    |    |                |             |    |    |      |      |    |        |    |     |        |        |       |     |    |        |        |      |      |        |         |     |      |        |          |
| 4                                          |                                                                                                    |                               | F                            | 4   |       |      |    |        |    |    |       |    |    |    |                |             |    |    |      |      |    |        |    |     |        |        |       |     |    |        |        |      |      |        |         |     |      |        | •        |

|                                                    | Q Zoeken                                                                                                    |                                                                                                    |
|----------------------------------------------------|----------------------------------------------------------------------------------------------------|----------------------------------------------------------------------------------------------------|
| ofdpagina                                          | Accounts 🗸 Contactpersonen 🗸 Locaties 🗸 Opvangplaatsen 🗸 Rapporten 🤇                                                                                                    | 🗸 Dashboards 🗸 🗙                                                                                                |
| elter                                              | Validatie                                                                                                    | chikbaa                                                                                                    |
| wezen/On                                           | * Selecteer de nieuwe validatie status voor de slaapplek(ken):<br>Gevalideerd<br>Geweigerd                                                                                                    |                                                                                                    |
| i<br>Kies de status <i>"Beëindigd".</i>            | Beëindigd     Stel geplande datum van beëindiging in     Verwijder geplande datum van beëindiging                                                                                                 |                                                                                                    |
| peschikb<br>34                                     | Alleen geselecteerde slaapplekken<br>Geselecteerde/alle slaapplekken                                                                                                    | <ul> <li>Let op: Eens u de validatiestatus op <i>"Beëindigd"</i> zet, kan u deze niet meer wijzigen!</li> </ul> |
| <b>i</b><br>Selecteer de gewenste<br>slaapplekken. | <ul> <li>SP-035079 (GEVALIDEERD)</li> <li>SP-035080 (GEVALIDEERD)</li> <li>SP-035081 (GEVALIDEERD)</li> <li>SP-035082 (GEVALIDEERD)</li> <li>SP-035532 - Eenpersoonsbed (IN VALIDATIE)</li> </ul> |                                                                                                    |
| D<br>126                                           | <ul> <li>SP-035580 - Eenpersoonsbed (IN VALIDATIE)</li> <li>SP-035581 - Slaapkamer 1 - Deel van tweepersoonsbed (IN VALIDATIE)</li> </ul>                                                         |                                                                                                    |
| 176                                                |                                                                                                    | Volgende Druk op "Volgende". 10                                                                                 |

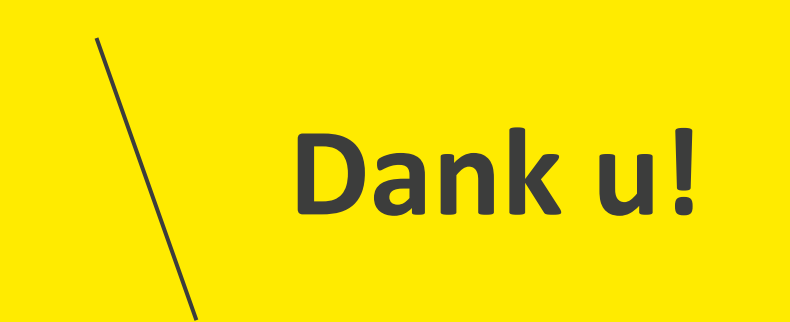